LP1540ai\_UG\_ENB01W

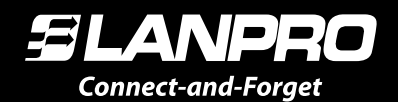

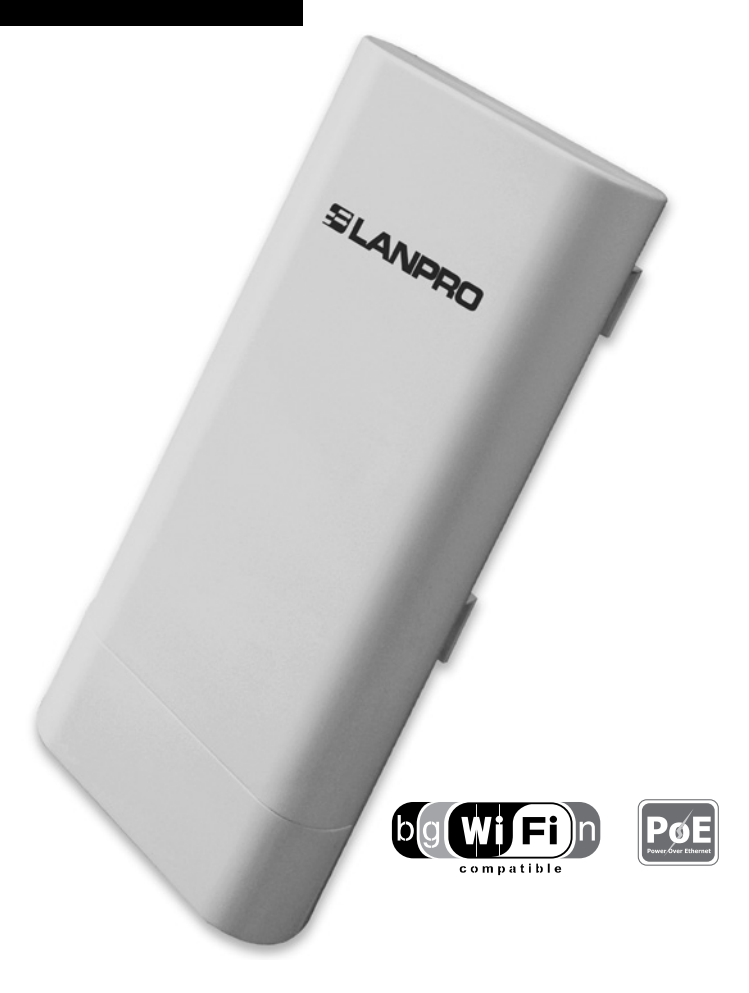

# LP-1540ai

# User Guide. Initial configuration

www.lanpro.com

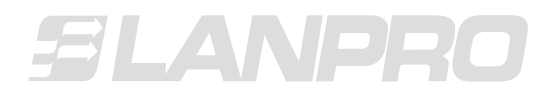

www.lanpro.com

# Table of Contents

| <b>LP-1540ai</b> .<br>Main Features                   | 05 |
|-------------------------------------------------------|----|
| 1 LP-1540ai installation                              | 07 |
| 2 Access to the equipment                             | 10 |
| 3 Router Mode pre-loaded template values modification | 12 |
| 4 How to add additional pre-configuration templates   | 22 |

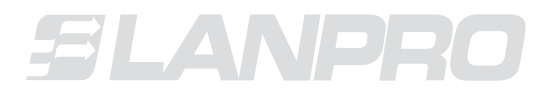

www.lanpro.com

# LP-1540ai

The **LP-1540ai** is a powerful Access Point with a 27dBi EIRP and 300Mbps of data air rate on the 2.4 GHz band, it is PoE powered and boasts multiple physical and virtual interfaces and VLAN support. The **LP-1540ai** is designed for outdoor service.

|                                                                                                    | Main Features                                                                                    |                                                                                                    |
|----------------------------------------------------------------------------------------------------|--------------------------------------------------------------------------------------------------|----------------------------------------------------------------------------------------------------|
| EIRP power of<br>27dBm±1.5dBm                                                                                                    | Provides multiple SSIDs.                                                                         | The firmware includes<br>(Load, Traffic, Wireless<br>and physical Connections),<br>with monitoring panel.                                                                                                    |
| Complies with<br>IEEE802.11 b, g and n<br>standards.                                                                                   | Web based configuration and Support.                                                             | Performs Execution of<br>Programmed tasks.                                                                                                    |
| Supports high data<br>transfer rates on the air<br>of up to 300 Mbps,<br>When in IEEE802.11n<br>mode with two air<br>streams.          | Supports advanced<br>Firewall for physical and<br>logical interfaces (Global<br>and Individual). | Supports automatic<br>adjustment of air data<br>transfer rate.                                                                                                    |
| Good reception<br>sensitivity with a peak of<br>67dBm±1.5dBm at 300<br>Mbps and a EIRP power<br>of (500mW) for ample<br>WiFi coverage. | Firmware update via web<br>browser.                                                              | Loader of Updates is<br>Supported.                                                                                                    |
| Supports creation<br>of multiple logical<br>interfaces.                                                                                | Basic diagnostics<br>support embedded in the<br>firmware.                                        | Supports automatic air rate speed.                                                                                                    |
| Provides MAC Access<br>Control.                                                                                                    | Provides 10/100 Mbps<br>Ethernet support and<br>automatic MDI/MDIX.                              | Supports MAC address<br>filtering; wireless security<br>on-off; 64/128/152bit WEP<br>encryption and PA-PSK/<br>WPA2- PSK WPA/WPA2,<br>with of reinforcement of<br>security mechanisms for<br>Data Transmission. |
| Advanced Routing<br>adjustment support.                                                                                                | Advanced DHCP, DNS<br>characteristics, Firewalls<br>and NAT.                                     | A DHCP Server has been included.                                                                                                    |

| WMM Support, better voice flow in videos. | Supports Span-Tree<br>Protocol 802.3d | Supports QoS, used for better quality of service delivery. |
|-------------------------------------------|---------------------------------------|------------------------------------------------------------|
| Support of VLAN for some interfaces.      | Support of LAN Host names table.      |                                                            |

The **LP-1540ai**, is a product that has features not found in similar equipment in the same category. The **LP-1540ai** permits a granular configuration of functionalities based on your needs.

In this fast installation guide you will find how to modify the base configuration loaded in the equipment (Router Mode) in which with few adjustments will convert in your Internet Access Router.

Additionally, a description of how to load the different pre-configured templates. For details on the templates, you must refer to each independently made document.

If you require advanced functions, please review the User Manual (**LP1540ai\_UM\_ENB01W**) in which a detailed description of all the configurations is explained; please take in mind that this document purpose is that you can set-the equipment up rapidly.

| Th | is process has been divided into four sections as follows: |
|----|------------------------------------------------------------|
| 1. | How to install the LP-1540ai.                              |
| 2. | Accesing the LP-1540ai.                                    |
| 3. | Modifying the Router Mode Template values.                 |
| 4. | How to add additional templates for pre-configuration.     |

### Then each of the sections is as follows:

# 1. LP-1540ai installation

Proceed to check that the package contains the following components:

- ▶ 1 LP-1540ai radio.
- ▶ 1 Ethernet CAT 5e PatchCord
- ▶ 1 PoE injector.
- 1 Power cable for the PoE injector.
- 1 Documentation CD.
- 1 AC/DC Power Converter.

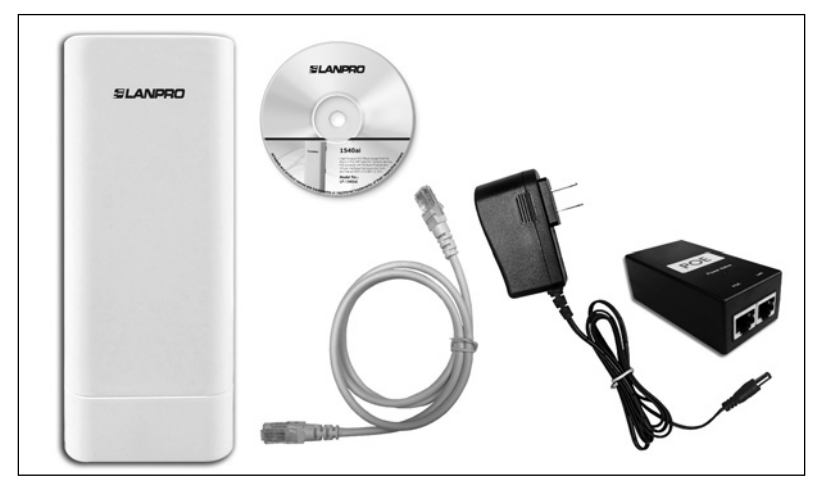

Figure 1.

Please proceed to make a layout plan for the equipment installation.

- **1.1** Please define the equipment application (AP, Router, PtP, Etc.)
  - The WAN port won't be used in the AP or PtP configurations, only as an auxiliary port in this configuration (Please refer to the user manual LP1540ai\_UM\_ENB01W). Please note that in this manual, the Router mode will be used as a reference.
- **1.2** Please define if the equipment's power will be through the PoE input or through the DC Input connector.
  - An AC power outlet will be needed if you plan to power up the LP-1540ai through the DC Power input connector, please take precautions for protecting this connection from weather if it is going to be outdoors.

#### 08 • • LP-1540ai • User Guide

- In regard with data wiring, in this type of powering connection, a data cable must be installed between the LP-1540ai and the corresponding data outlets. In this document in Router mode, both (LAN y WAN) ports must be connected to the corresponding points:
  - From the LP-1540ai LAN port to the internal LAN Switch or the PC's Ethernet port, or to the serviced equipment.
  - From the WAN port of thel LP-1540ai to the Switch or ADSL providing the internet connection.

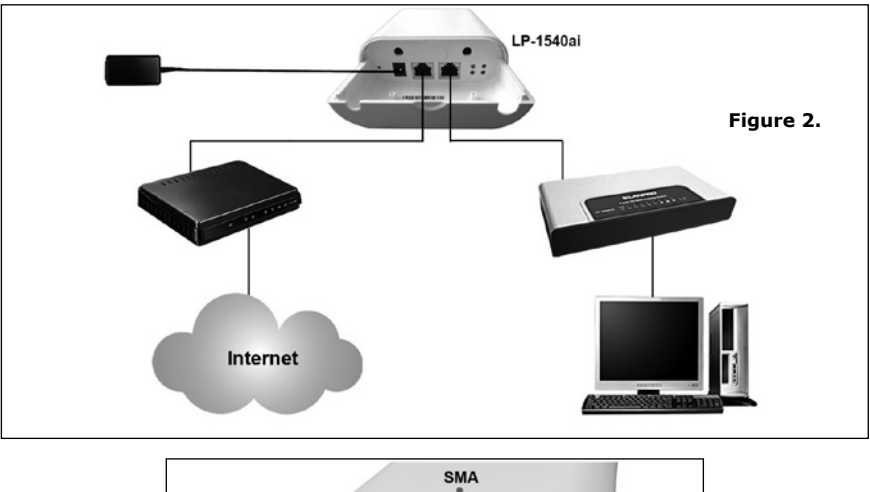

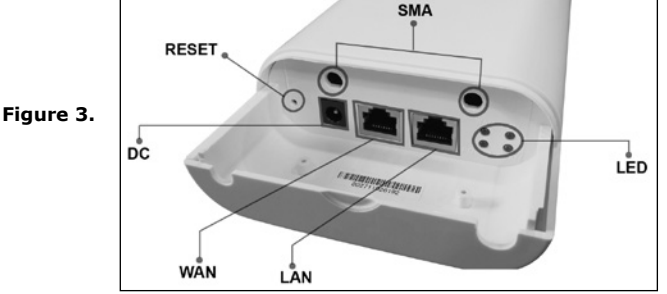

- If you plan to power your LP-1540ai up with the non-standard PoE injector, please take in mind any distance limitation imposed by losses in the cabling used. A rule of thumb when not sure enough is to limit the distance to 80m, this supposes the use of good wiring standards of workmanship and the following of the local standards.
- In regard with data wiring, in this type of powering connection, a data cable must be installed between the LP-1540ai and the corresponding data outlets. In this document in Router mode, both (LAN y WAN) ports must be connected to the corresponding points.

- From the LAN port of the LP-1540ai to the PoE Injector's PoE port.
- From the LAN port of the PoE injector to the switch in the internal LAN or to the Ethernet port of the PC or equipment to which the service will be delivered.
- WAN port of the LP-1540ai to the Swiche or DSL Internet service provides

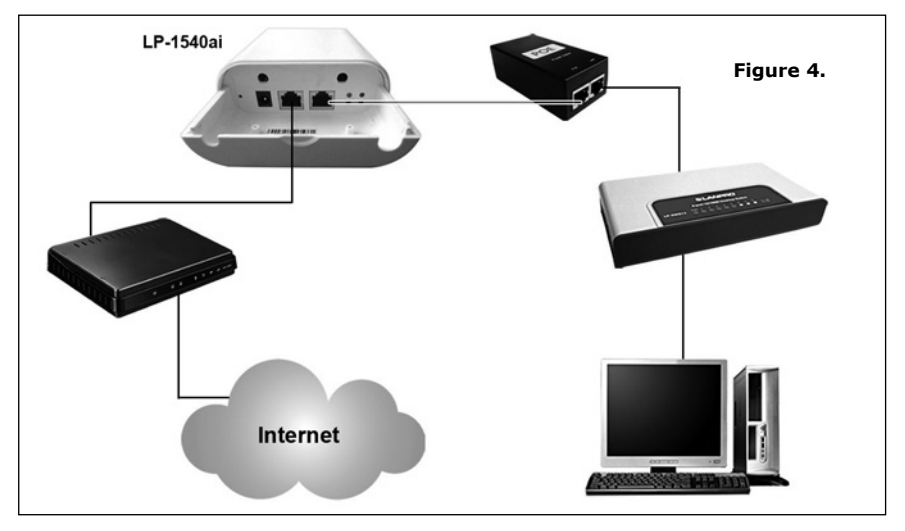

#### **IMPORTANT WARNING:**

This equipment cannot be powered via the two methods at the same time.

- **1.3** Mounting the equipment on the selected location
  - Outdoors:
    - Place the equipment with the connectors are located in the lower part of the equipment so there is no water return that could damage the equipment.
    - It must be fixed to a mast or to a wall, depending on your needs.
    - Use the connectors to be used in outdoors.
  - Indoors:
    - It must be fixed to a mast or to a wall, depending on your needs.

For both mounting methods, please take in mind the RF coverage as per your needs, depending on the integrated antenna aperture.

#### **IMPORTANT NOTE:**

Once the cabling is setup and certified the equipment can be connected.

# 2. Access to the equipment

The **LP-1540ai** supports its configuration via Web Browser or SSH, it is recommended to use Google Chrome. The default **IP address is: 192.168.1.1, user: admin, password: admin**. Please refer to the User Manual for administration and configuration via SSH.

• When accessing the equipment for the first time, you must be in the corresponding network segment. Please configure your network card as follows:

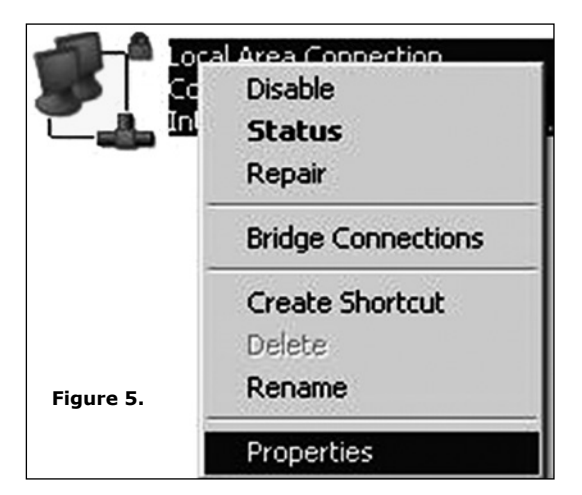

- Go to Properties of your Network Card as shown in Figure 5.

 Please select the TCP/IP protocol, and select again Properties, as show in Figure 6.

| Intel(R) 825671                                                                                             | .M Gigabit Network Co                                                          | Configure                         |
|----------------------------------------------------------------------------------------------------|--------------------------------------------------------------------------------|-----------------------------------|
| his connection uses                                                                                         | the following items:                                                           |                                   |
| Sealtek EAF     Sealtek EAF     Sealtek EAF     Sealtek EAF     Sealtek EAF     Sealtek EAF     Sealtek EAF | Pkt Protocol<br>col (IEEE 802.1x) v3.7.5<br>ocol (ICP/IP)                      |                                   |
| Install                                                                                                    | Uninstall                                                                      | Properties                        |
| Description<br>Transmission Cont<br>wide area network<br>across diverse inte                                | ol Protocol/Internet Prot<br>protocol that provides or<br>rconnected networks. | ocol. The default<br>ommunication |
| ( Changing 1                                                                                                | ication area when conne                                                        | rcted                             |

Figure 6.

• Input an IP Address in your Network Card in the same segment of the LP-1540ai, the default IP address of the LP-1540ai is 192.168.1.1, because of this we will 192.168.1.2 in our Network Card, remember taking care of not duplicating IP addresses in the data network, and proceed to select **OK** twice, **Figure 7**.

| Connect using:                                                                                                    | Internet Protocol (TCP/IP) Pro                                                                                                    | operties                                                                                           |
|----------------------------------------------------------------------------------------------------|----------------------------------------------------------------------------------------------------|----------------------------------------------------------------------------------------------------|
| Intel(R) 82567LM Gigabit Ne<br>This connection uses the following<br>♥ SF Realtek EAPPK Protocol<br>♥ SF Realtek EAPPK Protocol<br>♥ SF Internet Protocol (IEEE 802<br>♥ SF Internet Protocol (IECP/IP)<br>↓<br>Install.<br>Description<br>Transmission Control Protocol/In wide area network protocol that jacross diverse interconnected ne<br>♥ Show icon in notification area w<br>♥ Show icon in notification area w | General<br>You can get IP settings assigner<br>this capability. Otherwise, you in<br>the appropriate IP settings.<br>C Obtain an IP address auto<br>C Use the following IP addre<br>IP address:<br>Submet mask:<br>Default gateway:<br>C Obtain DNS server addres<br>Preferred DNS server:<br>Alternate DNS server: | d automatically if your network supports<br>eed to ask your network administrator for<br>matically |
| Figure 7.                                                                                                    |                                                                                                    | Advanced                                                                                           |

• Proceed to open the Browser of your choice and input the LP-1540ai IP address: 192.168.1.1, Figure 8.

| 🖉 Blank Page | - Windows Internet Explorer |  |
|--------------|-----------------------------|--|
| 00-          | 2 192.168.1.1               |  |
| File Edit Vi | ew Favorites Tools Help     |  |
| 😭 Favorites  | @ Blank Page                |  |

- Figure 8.
- The LP-1540ai will prompt your credentials for accessing your configuration, they are by default: Username: admin and Password: admin, Figure 9.

| SLANPRO                    | LP-1540ai<br>High Output, Multipurpose indoor/outdoo | or BGN Radio |
|----------------------------|------------------------------------------------------|--------------|
| Authorization Re           | quired                                               |              |
| Please enter your username | and password.                                        |              |
| Username                   | amin                                                 |              |
| Password                   | <b>e</b> #•••                                        |              |
|                            |                                                      | Reset Login  |

# 3. Router Mode pre-loaded template values modification

The template used for Router mode pre-configuration contemplates the following:

- Physical LAN port IP address is: IP 192.168.1.1
- The physical LAN port is DHCP Client and takes its IP address from a ADSL or Internet service with DHCP.
- Wireless adaptor channel is 1.
- The wireless network name is: LanPro LP-1540ai in AP Mode.
- The wired or wireless Access has the DCHP service active and delivers addresses from the 192.168.1.100 to the 150 with a valid time of 12 hours.
- The LAN, WLAN and Vlan (lan) interfaces are in Bridge Mode.
- The encryption mode is WPA2 PSK (CCMP).
- The default password for the wireless connection is: 1234567890

|                         | Router mode data tabl                                                                                                    | e              |  |  |  |  |
|-------------------------|----------------------------------------------------------------------------------------------------|----------------|--|--|--|--|
| Data table              | Description                                                                                                    | Other data     |  |  |  |  |
| Template's description. | emplate's description.<br>Router Mode, ideal for<br>connecting a Router and<br>service distribution to wired<br>or wireless clients. |                |  |  |  |  |
| WAN Port                | DHCP Client                                                                                                    |                |  |  |  |  |
| LAN Port                | 192.168.1.1                                                                                                    | 255.255.255.0  |  |  |  |  |
| User                    | admin                                                                                                    |                |  |  |  |  |
| Password                | admin                                                                                                    |                |  |  |  |  |
| WLAN                    | LanPro LP-1540ai                                                                                                    |                |  |  |  |  |
| Channel                 | 1                                                                                                    |                |  |  |  |  |
| Power                   | 27 dBm                                                                                                    | 501 mW         |  |  |  |  |
| DHCP WLAN               | 192.168.1.100 - 150                                                                                                    |                |  |  |  |  |
| Mode                    | Router                                                                                                    | Lease time 12H |  |  |  |  |
| LAN - WLAN              | Bridged                                                                                                    |                |  |  |  |  |
| Country                 | USA                                                                                                    |                |  |  |  |  |
| Encriptation            | WPA2 PSK                                                                                                    |                |  |  |  |  |
| Password                | 1234567890                                                                                                    |                |  |  |  |  |

|                |     | Input  | Output | Forward |
|----------------|-----|--------|--------|---------|
| Firewall Rules | LAN | Accept | Accept | Reject  |
|                | WAN | Reject | Accept | Reject  |

The described values will let you connect the equipment and use it as a Router immediately. If you wish to make changes this list are the more common.

- a. Wireless channel change.
- **b.** LAN port IP address.
- c. Wireless Access Password change.
- **d.** Equipment Administration and Configuration Access Password change.

Proceed as follows once section 2 (Access to the equipment) of this manual has been performed.

# a. Change the wireless channel.

a.1. Select Network, Figure 10.

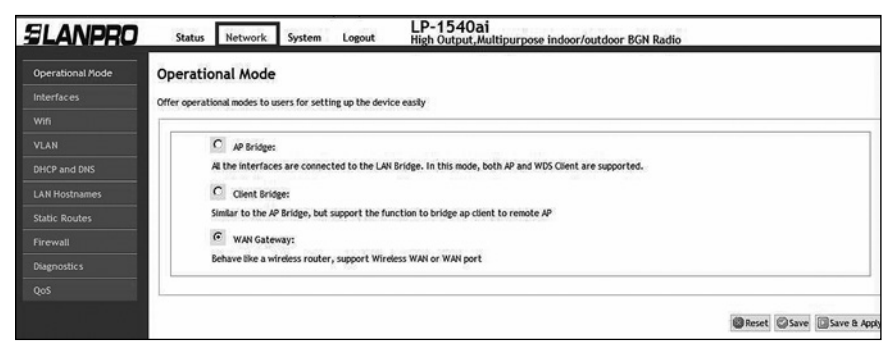

Figure 10.

a.2. Select Wifi, as shown in Figure 11.

| SLANPRO       | Status    | Network         | System                          | Logout                           | LP-1540ai<br>High Output, Multipurpos | e indoor/outdo | or BGN Radio |        |      |   |        |
|---------------|-----------|-----------------|---------------------------------|----------------------------------|---------------------------------------|----------------|--------------|--------|------|---|--------|
|               | radio0: M | aster *LanPro L | P-1540ai*                       |                                  |                                       |                |              |        |      |   |        |
| Interfaces    | Wireles   | s Overviev      |                                 |                                  |                                       |                |              |        |      |   |        |
| VLAN          |           | Generic MAC     | 80211 802.                      | 11bgn (radio0)<br>ite: ? Mbit/s  |                                       |                |              | 0      | Scan | 1 | Add    |
| LAN Hostnames |           | M SSID: LanP    | ro LP-1540ai  <br>C:0E:00:10:50 | Mode: Master<br>  Encryption: WF | PAZ PSK (CCMP)                        |                | Disable      |        | Edit | × | Remove |
| Static Routes | Associat  | ed Station      | ns                              |                                  |                                       |                |              |        |      |   |        |
| Diagnostics   |           |                 |                                 |                                  |                                       |                |              |        |      |   |        |
|               | 1         | SSID            | MAC-Add                         | dress                            | IPv4-Address                          | Signal         | Noise        | RX Rat | e    | т | X Rate |
|               |           |                 |                                 |                                  | No informatio                         | n available    |              |        |      |   |        |

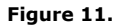

a.3. Select option Edit in the WiFi virtual device, Figure 12.

| SLANPRO          | Status    | Network           | System           | Logout                           | LP-1540ai<br>High Output, Multipurpor | se indoor/outdo | oor BGN Radio |     |      |    |        |
|------------------|-----------|-------------------|------------------|----------------------------------|---------------------------------------|-----------------|---------------|-----|------|----|--------|
| Operational Mode | radio0: M | laster "LanPro Li | P-1540ai*        |                                  |                                       |                 |               |     |      |    |        |
| Interfaces       | Wireles   | Overview          | ,                |                                  |                                       |                 |               |     |      |    |        |
| Wifi             | The cics. | , orer mer        |                  |                                  |                                       |                 |               |     |      |    |        |
| VLAN             | (((7)))   | Generic MAC       | 80211 802.       | 11bgn (radio0)                   |                                       |                 |               | 100 | 6    | 40 |        |
| DHCP and DNS     | 1         | Channel: 1 (2.4)  | 12 GHz)   Bitra  | te: ? Mbit/s                     |                                       |                 |               | ها  | scan |    | Add    |
| LAN Hostnames    |           | os BSSID: 00:0    | to LP-1540ai   / | Mode: Master<br>  Encryption: Wi | PA2 PSK (CCMP)                        |                 | Disable       | 8   | Edit | ×  | Remove |
| Static Routes    |           |                   |                  |                                  |                                       |                 |               |     |      |    |        |
| Firewall         | Associat  | ted Station       | ns               |                                  |                                       |                 |               |     |      |    |        |
| Diagnostic s     |           |                   |                  |                                  |                                       |                 |               |     |      |    |        |
| QoS              | 1         | SSID              | MAC-Add          | iress                            | IPv4-Address                          | Signal          | Noise         | RX  | Rate | Ţ  | X Rate |
|                  |           |                   |                  |                                  | No informatio                         | n available     |               |     |      |    |        |

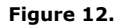

a.4. Proceed to select the desired channel, Figure 13.

| SLANPRO       | Status Network System Logout                                                                                     | LP-1540ai<br>High Output, Multipurpose indoor/outdoor BGN Radio                                                                                                    |
|---------------|----------------------------------------------------------------------------------------------------|----------------------------------------------------------------------------------------------------|
|               | radio0: Master "LanPro LP-1540ai"                                                                                |                                                                                                    |
| Interfaces    | Wireless Network: Master "LanPro                                                                                 | LP-1540ai" (wlan0)                                                                                                    |
| wiń           |                                                                                                    |                                                                                                    |
|               | The Device Configuration section covers physical setti<br>wireless networks (if the radio hardware is multi-SSID | ings of the radio hardware such as channel, transmit power or antenna selection which is shared among all defined<br>capable). Per network settings like encryption or operation mode are grouped in the interface Configuration. |
| DHCP and DNS  | Device Configuration                                                                                             | auto                                                                                                    |
| LAN Hostnames | General Setup Advanced Settings                                                                                  | 1 (2 412 GHz)<br>2 (2 417 GHz)<br>3 (2 422 GHz)                                                                                                    |
| Static Routes | Status                                                                                                    | 4 (2.427 GHz)                                                                                                    |
|               |                                                                                                    | 5 (2.432 GHz)<br>6 (2.437 GHz)                                                                                                    |
| Diagnostics   |                                                                                                    | 7 (2.442 GHz)<br>8 (2.447 GHz)                                                                                                    |
| QoS           |                                                                                                    | 9 (2.452 GHz)<br>10 (2.457 GHz)                                                                                                    |
|               | Wireless network is enabled                                                                                      | 11 (2.462 GHz)                                                                                                    |
|               | Channel                                                                                                    | - custom                                                                                                    |
|               |                                                                                                    | 1(2.412 0H2)                                                                                                    |
|               | Transmit Power                                                                                                   | 27 dBm (501 mW)                                                                                                    |
|               |                                                                                                    | G dbm                                                                                                    |

Figure 13.

a.5. Proceed to select option Save and Apply as shown in Figure 14.

| ESSID      | LanPro LP-1540ai                                                                                                    |
|------------|----------------------------------------------------------------------------------------------------|
| Mode       | Access Point                                                                                                    |
| Network    | Iman: 2019 20 00     Iman: 2019     Iman: 2019 |
| Hide ESSID |                                                                                                    |
| WMM Mode   |                                                                                                    |

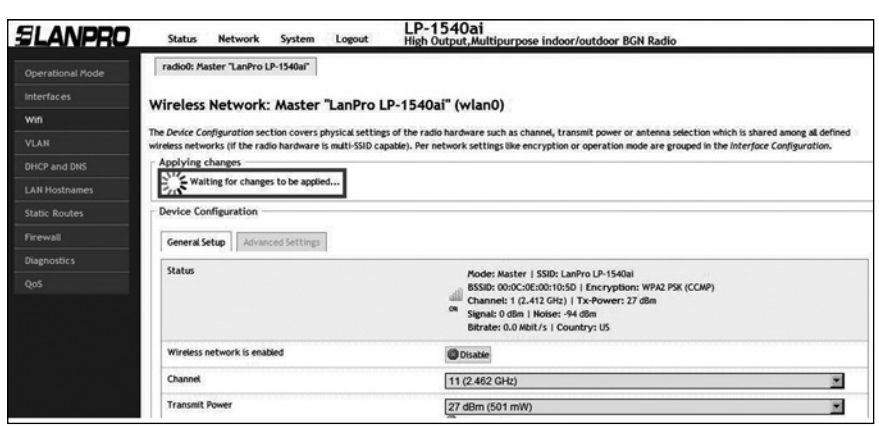

a.6. Wait for the equipment to re-initialize, Figure 15.

Figure 15.

# b. LAN Port IP Address change. b.1. Select Network, Figure 16.

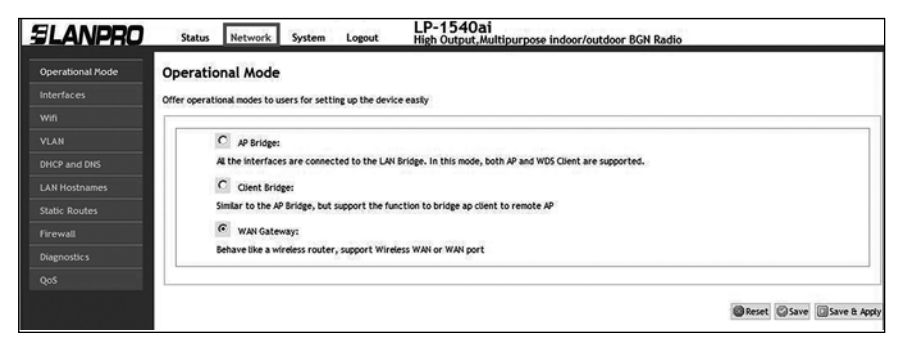

Figure 16.

### b.2. Select Interfaces, Figure 17.

| WWAN LAN<br>Ces<br>Overview<br>Network<br>WWAN | Status                                                                               |                                                                                                    |                                                                                                    |                                                                                                    |                                                                                                    |                                                                                                    |                                                                                                    |                                                                                                    |                                                                                                    |
|------------------------------------------------|--------------------------------------------------------------------------------------|----------------------------------------------------------------------------------------------------|----------------------------------------------------------------------------------------------------|----------------------------------------------------------------------------------------------------|----------------------------------------------------------------------------------------------------|----------------------------------------------------------------------------------------------------|----------------------------------------------------------------------------------------------------|----------------------------------------------------------------------------------------------------|----------------------------------------------------------------------------------------------------|
| Ces<br>9 Overview<br>Network<br>WWAN           | Status                                                                               |                                                                                                    |                                                                                                    |                                                                                                    |                                                                                                    |                                                                                                    |                                                                                                    |                                                                                                    |                                                                                                    |
| 7 Overview<br>Network<br>WWAN                  | Status                                                                               |                                                                                                    |                                                                                                    |                                                                                                    |                                                                                                    |                                                                                                    |                                                                                                    |                                                                                                    |                                                                                                    |
| Network                                        | Status                                                                               |                                                                                                    |                                                                                                    |                                                                                                    |                                                                                                    |                                                                                                    |                                                                                                    |                                                                                                    |                                                                                                    |
| WWAN                                           |                                                                                      |                                                                                                    |                                                                                                    |                                                                                                    |                                                                                                    | ctions                                                                                                    |                                                                                                    |                                                                                                    |                                                                                                    |
|                                                | All a developed a second second second second second                                 |                                                                                                    |                                                                                                    |                                                                                                    |                                                                                                    |                                                                                                    |                                                                                                    |                                                                                                    |                                                                                                    |
| wwah                                           | Scan                                                                                 | 22 F                                                                                                    | Reconnect                                                                                                    | 0                                                                                                    | Stop                                                                                                    | 4                                                                                                    | Edit                                                                                                    | ×                                                                                                    | Delete                                                                                                    |
| LAN                                            | Uptime: 0h 59m 7s<br>MAC Address: 00:00:00:00:00:00:00                               |                                                                                                    |                                                                                                    |                                                                                                    |                                                                                                    |                                                                                                    |                                                                                                    |                                                                                                    |                                                                                                    |
| 都 (聖言愛)<br>br-lan                              | RX: 641.06 KB (4180 Pkts.)<br>TX: 1.48 MB (4104 Pkts.)<br>IPv4: 192.168.1.1/24       | 2 F                                                                                                    | Reconnect                                                                                                    | 0                                                                                                    | Stop                                                                                                    |                                                                                                    | Edit                                                                                                    | ×                                                                                                    | Delete                                                                                                    |
| WAN                                            | Uptime: Oh Om Os                                                                     |                                                                                                    |                                                                                                    |                                                                                                    |                                                                                                    |                                                                                                    |                                                                                                    |                                                                                                    |                                                                                                    |
| eth0.2                                         | MAC-Address: 00:0C:0E:00:10:5C<br>RX: 0.00 B (0 Pkts.)<br>TX: 463.35 KB (1179 Pkts.) | 12 F                                                                                                    | Reconnect                                                                                                    | 0                                                                                                    | Stop                                                                                                    | 4                                                                                                    | Edit                                                                                                    | ×                                                                                                    | Delete                                                                                                    |
|                                                | WAN                                                                                  | WAN         Uptime: 00 m 00: 100 m 00;           WAN         Uptime: 00 m 00;           WAN         Uptime: 00;           WAN <td< td=""><td>Street         Street         Stree         Stree         Stree</td></td<> <td>(1)         (1)         (1)         (1)         (1)         (1)         (1)         (1)         (1)         (1)         (1)         (1)         (1)         (1)         (1)         (1)         (1)         (1)         (1)         (1)         (1)         (1)         (1)         (1)         (1)         (1)         (1)         (1)         (1)         (1)         (1)         (1)         (1)         (1)         (1)         (1)         (1)         (1)         (1)         (1)         (1)         (1)         (1)         (1)         (1)         (1)         (1)         (1)         (1)         (1)         (1)         (1)         (1)         (1)         (1)         (1)         (1)         (1)         (1)         (1)         (1)         (1)         (1)         (1)         (1)         (1)         (1)         (1)         (1)         (1)         (1)         (1)         (1)         (1)         (1)         (1)         (1)         (1)         (1)         (1)         (1)         (1)         (1)         (1)         (1)         (1)         (1)         (1)         (1)         (1)         (1)         (1)         (1)         (1)         (1)         (1)         (1)<td>B         Control (Control (Contro) (Contro) (Control (Contro) (Control (Control (Contro) (Contro</td><td>B         Control Control Contrel Contrel Control Control Contrel Control Control Control Cont</td><td>British         PAR.A. Address: 000 Ct 100 Vt 15C         C         C</td><td>Britishing         Britishing         British</td><td>With an arrow of the second second</td></td> | Street         Street         Stree         Stree         Stree | (1)         (1)         (1)         (1)         (1)         (1)         (1)         (1)         (1)         (1)         (1)         (1)         (1)         (1)         (1)         (1)         (1)         (1)         (1)         (1)         (1)         (1)         (1)         (1)         (1)         (1)         (1)         (1)         (1)         (1)         (1)         (1)         (1)         (1)         (1)         (1)         (1)         (1)         (1)         (1)         (1)         (1)         (1)         (1)         (1)         (1)         (1)         (1)         (1)         (1)         (1)         (1)         (1)         (1)         (1)         (1)         (1)         (1)         (1)         (1)         (1)         (1)         (1)         (1)         (1)         (1)         (1)         (1)         (1)         (1)         (1)         (1)         (1)         (1)         (1)         (1)         (1)         (1)         (1)         (1)         (1)         (1)         (1)         (1)         (1)         (1)         (1)         (1)         (1)         (1)         (1)         (1)         (1)         (1)         (1)         (1)         (1) <td>B         Control (Control (Contro) (Contro) (Control (Contro) (Control (Control (Contro) (Contro</td> <td>B         Control Control Contrel Contrel Control Control Contrel Control Control Control Cont</td> <td>British         PAR.A. Address: 000 Ct 100 Vt 15C         C         C</td> <td>Britishing         Britishing         British</td> <td>With an arrow of the second second</td> | B         Control (Control (Contro) (Contro) (Control (Contro) (Control (Control (Contro) (Contro | B         Control Control Contrel Contrel Control Control Contrel Control Control Control Cont | British         PAR.A. Address: 000 Ct 100 Vt 15C         C         C | Britishing         Britishing         British | With an arrow of the second second |

Figure 17.

b.3. Select option Edit in the LAN Interfaces, Figure 18.

| SLANPRO       | Status Network Sy                                                                                                    | stem Logout High Output, Mu                                                          | ultipurpose indoor/outdoor BGN Radio |           |
|---------------|----------------------------------------------------------------------------------------------------|--------------------------------------------------------------------------------------|--------------------------------------|-----------|
|               | WAN WWAN LAN                                                                                                    |                                                                                      |                                      |           |
| Interfaces    | Interfacer                                                                                                    |                                                                                      |                                      |           |
| wifi          | Interface Overview                                                                                                    |                                                                                      |                                      |           |
|               | Network                                                                                                    | Status                                                                               | Actions                              |           |
| DHCP and DNS  | WWAN                                                                                                    |                                                                                      |                                      |           |
| LAN Hostnames | al and a second second | No wireless connection associated<br>Scan                                            | 🗊 Reconnect 🕲 Stop 🗷 Edit 😸          | ] Delete  |
| Static Routes | 10.0                                                                                                    | Uptime: 0h 59m 7s                                                                    |                                      |           |
|               | LAN                                                                                                    | MAC-Address: 00:00:00:10:50                                                          | 6 mm 8 m                             | Durlaha G |
| Diagnostics   | br-lan                                                                                                    | TX: 1.48 MB (4104 Pkts.)<br>IPv4: 192.168.1.1/24                                     | ey Reconnect gy Stop (6) cort        | j Deverce |
| QoS           | WAN                                                                                                    | Uptime: 0h 0m 0s                                                                     |                                      |           |
|               | 25.<br>eth0.2                                                                                                    | MAC-Address: 00:0C:0E:00:10:5C<br>RX: 0.00 B (0 Pkts.)<br>TX: 463.35 KB (1179 Pkts.) | 🖉 Reconnect 🚳 Stop 🗾 Edit 🛚          | Delete    |
|               | Add new interface                                                                                                    | - and a second consideral (                                                          |                                      |           |

Figure 18.

**b.4.** Proceed to change the IP address to the desired one in the corresponding box (as shown **Figure 19**), please remember that this change affects the DHCP service's delivery of addresses because it automatically switchs to the same segment and access the equipment under the new IP address. For this to happen you must adjust it as shown in section 2 (**Access to the equipment**) mentioned before.

| SLANPRO          | Status Network System Logo                                                                              | LP-1540ai<br>High Output,Multipurpose indoor/outdoor BGN Radio                                                                                                    |
|------------------|----------------------------------------------------------------------------------------------------|----------------------------------------------------------------------------------------------------|
| Operational Mode | WAN WWAN LAN                                                                                            |                                                                                                    |
| Interfaces       | Interfaces - I AN                                                                                       |                                                                                                    |
| win              |                                                                                                    |                                                                                                    |
| VLAN             | On this page you can configure the network interf<br>interfaces separated by spaces. You can also use \ | aces. You can bridge several interfaces by ticking the "bridge interfaces" field and enter the names of several network<br>/LAN notation INTERFACE.VLANNR (e.g.: eth0.1). |
| DHCP and DNS     | Common Configuration                                                                                    |                                                                                                    |
| LAN Hostnames    | General Setup Advanced Settings Physi                                                                   | cal Settings Firewall Settings                                                                                                    |
| Static Routes    | Status                                                                                                  |                                                                                                    |
| Firewall         |                                                                                                    | MAC-Address: 00:0C:0E:00:10:5C                                                                                                    |
| Diagnostics      |                                                                                                    | Br 4an TX: 1.63 MB (4567 Pkts.)                                                                                                    |
| QoS              |                                                                                                    | IPv4: 192.168.1.1/24                                                                                                    |
|                  | Protocol                                                                                                | Static address                                                                                                    |
| 날았는 것을 많이 한다.    | IPv4 address                                                                                            | 192.168.100.1                                                                                                    |
|                  | IPv4 netmask                                                                                            | 255 255 255 0                                                                                                    |
|                  | IPv4 gateway                                                                                            |                                                                                                    |
|                  | IPv4 broadcast                                                                                          |                                                                                                    |

Figure 19.

**b.5.** Proceed to select option Save and Apply, Figure 20.

| IPv4 broadcast                     |                                                                                                    |
|------------------------------------|----------------------------------------------------------------------------------------------------|
| Use custom DNS servers             | []<br>ä                                                                                                    |
| HCP Server                         |                                                                                                    |
| General Setup Advanced Settings    |                                                                                                    |
|                                    |                                                                                                    |
| Ignore interface                   | Disable DHCP for this interface.                                                                                                    |
| Ignore interface<br>Start          | Ø Disable DHCP for this interface.      100     Ø Lowest leased address as offset from the network address.                                                  |
| Ignore interface<br>Start<br>Limit | O bisable DHCP for this interface.      100     O Lowest leased address as offset from the network address.      150     Maximum number of leased addresses. |

Figure 20.

b.6. Please wait for the application of changes, (Figure 21).

| SLANPRO       | Status Network System Log                                                                           | out High Output, Multipurpose indoor/outdoor BGN Radio                                                                                                    |
|---------------|----------------------------------------------------------------------------------------------------|----------------------------------------------------------------------------------------------------|
|               | WAN WWAN LAN                                                                                        |                                                                                                    |
| Interfaces    | Interfaces - LAN                                                                                    |                                                                                                    |
|               |                                                                                                    |                                                                                                    |
|               | On this page you can configure the network inte<br>interfaces separated by spaces. You can also use | rfaces. You can bridge several interfaces by ticking the "bridge interfaces" field and enter the names of several network<br>e VLAN notation INTERFACE.VLANNR (e.g.: eth0.1). |
| DHCP and DNS  | Applying changes                                                                                    | 1                                                                                                    |
|               | Waiting for changes to be applied                                                                   |                                                                                                    |
| Static Routes | Common Configuration                                                                                |                                                                                                    |
| Firewall      | General Setup Advanced Settings Phy                                                                 | sical Settings Firewall Settings                                                                                                    |
| Diagnostic s  | (Datas                                                                                              |                                                                                                    |
| QoS           | Status                                                                                              | Collecting data                                                                                                    |
|               | Protocol                                                                                            | Static address                                                                                                    |
|               | Really switch protocol?                                                                             | Switch protocol                                                                                                    |
|               | IPv4 address                                                                                        | 192.168.100.1                                                                                                    |

Figure 21.

**b.7.** Please remember to change the IP address of your network card before a new Access to the equipment is done, as shown in section 2,(Access to the equipment) an example is shown in Figure 22.

| neral                                                                                              |                                                                                    |
|----------------------------------------------------------------------------------------------------|------------------------------------------------------------------------------------|
| ou can get IP settings assigned<br>is capability. Otherwise, you nee<br>e appropriate IP settings. | automatically if your network supports<br>id to ask your network administrator for |
| Obtain an IP address autom                                                                         | atically                                                                           |
| Use the following IP address                                                                       | к                                                                                  |
| IP address:                                                                                        | 192 . 168 . 100 . 🔟                                                                |
| Subnet mask:                                                                                       | 255 . 255 . 255 . 0                                                                |
| Default gateway:                                                                                   |                                                                                    |
| C Oblight ONC and a different                                                                      | endere etime to                                                                    |
| Upterr Diverserver address                                                                         | automatically                                                                      |
| Preferred DNS server                                                                               |                                                                                    |
| riciciled Divo server.                                                                             |                                                                                    |
| Alternate DNS server:                                                                              |                                                                                    |
|                                                                                                    |                                                                                    |
|                                                                                                    | Advanced.                                                                          |
|                                                                                                    |                                                                                    |

Figure 22.

**b.8.** Please access the configuration with the new IP address, **Figure 23.** 

| 🔆 🕢 💌 🔞 http://192.168.100.1/cgi-bin/luci                        | 💌 🖅 🗶 🕞 Bing | • 9         |
|------------------------------------------------------------------|--------------|-------------|
| File Edit View Favorites Tools Help<br>K 🕑 Trend Micro Toolbar - |              |             |
| 2 Favorites 🕘 LanPro LP-1540al                                   |              |             |
| SLANPRO                                                          | LP-1540ai    | -           |
| Authorization Required Rease enter your username and password.   |              |             |
| Username                                                         | ignin .      |             |
| Password                                                         | Ø            |             |
|                                                                  |              | Reset Login |

Figure 23.

## c. Change the wireless Access password c.1. Select Network, Figure 24.

| SLANPRO          | Status Network System Logout High Output, Multipurpose indoor/outdoor BGN Radio                        |
|------------------|----------------------------------------------------------------------------------------------------|
| Operational Mode | Operational Mode                                                                                       |
| Interfaces       | Offer operational modes to users for setting up the device easily                                      |
|                  |                                                                                                    |
|                  | C AP Bridge:                                                                                           |
|                  | At the interfaces are connected to the LAN Bridge. In this mode, both AP and WDS Client are supported. |
| LAN Hostnames    | C Glient Bridge:                                                                                       |
| Static Routes    | Similar to the AP Bridge, but support the function to bridge ap client to remote AP                    |
|                  | © WAN Gateway:                                                                                         |
| Diagnostics      | Behave like a wireless nouter, support Wireless WAN or WAN port                                        |
| QoS              |                                                                                                    |
|                  | @Reset @Save @Save & Apply                                                                             |

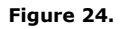

### c.2. Select Wifi as shown in Figure 25.

| SLANPRO          | Status    | Network           | System          | Logout         | LP-1540ai<br>High Output, Multipurpor | se indoor/outdo | oor BGN Radio |     |      |    |         |
|------------------|-----------|-------------------|-----------------|----------------|---------------------------------------|-----------------|---------------|-----|------|----|---------|
| Operational Mode | radio0: M | Naster "LanPro Li | P-1540ai*       |                |                                       |                 |               |     |      |    |         |
| Interfaces       | Wireles   | s Overview        |                 |                |                                       |                 |               |     |      |    |         |
| win              |           |                   |                 |                |                                       |                 |               |     |      |    |         |
| VLAN             | ((()))    | Generic MAC       | 80211 802.      | 11bgn (radio0) | 0                                     |                 |               | 2   | Gran | *1 | 444     |
| DHCP and DNS     | X         | Channel: 1 (2.4)  | 12 GHz)   Bitra | ite: 1 Mbit/s  |                                       |                 |               | LM. | Xan  |    | AL.     |
| LAN Hostnames    |           | ON BSSID: LanPr   | C:0E:00:10:50   | Mode: Master   | /PA2 PSK (CCMP)                       |                 | Disable       | 4   | Edit | ×  | Remove  |
| Static Routes    |           |                   |                 |                |                                       |                 |               |     |      |    |         |
| Firewall         | Associat  | ted Station       | 15              |                |                                       |                 |               |     |      |    |         |
| Diagnostic s     |           |                   |                 |                |                                       |                 |               |     |      |    |         |
| QoS              |           | SSID              | MAC-Add         | dress          | IPv4-Address                          | Signal          | Noise         | RX  | Rate | т  | IX Rate |
|                  |           |                   |                 |                | No information                        | n available     |               |     |      |    |         |
|                  |           |                   |                 |                |                                       |                 |               |     |      |    |         |

Figure 25.

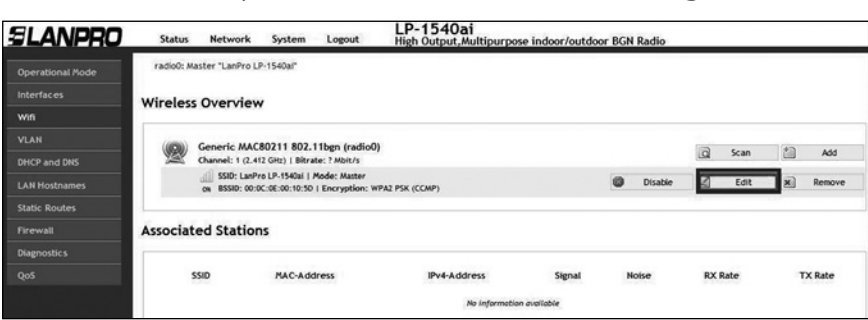

c.3. Select option Edit in the WiFi virtual device, Figure 26.

Figure 26.

#### c.4. Select Advanced settings, Figure 27.

| ,                                                                                  | Moder Master (1 Still: LawFor LA-1540a)<br>SSS0: 00-00-color-0150 (1 Encyptone WA2 PX (CLMP)<br>Channet: 11 (2-42 Okt) 11 Tx-Powers 27 dbn<br>Sanati 0 dbit / Is ( Douthry LS<br>Bitrate: 0.0 Mbit / s ( Country: US |  |
|------------------------------------------------------------------------------------|----------------------------------------------------------------------------------------------------|--|
| Wireless network is enabled                                                        | Disable                                                                                                    |  |
| Channel                                                                            | 11 (2.462 GHz)                                                                                                    |  |
| Transmit Power                                                                     | 27 dBm (501 mW)                                                                                                    |  |
|                                                                                    | i din                                                                                                    |  |
| nterface Configuration                                                             | WPA2.PSK                                                                                                    |  |
| nterface Configuration General Setup Worless Security MAC-Filter Encryption Copter | WPA2PSK<br>auto                                                                                                    |  |

Figure 27.

c.5. Proceed to change the password and select Save and Apply, Figure 28.

| Status                                                                       | Noder Nester I SSID: Lain's (D-1560)<br>SSID: 00:05:05:05:05:01 (D-159) (D-159) (D-159)<br>Channel: 11 (Z-40 (2Hz) 1 - Parkover: 27 dlm<br>Signab: 0 dlm 1 Nole: - 15 dlm<br>Bitnet: 63 Jonks: 1 ( Country: 15 |          |
|------------------------------------------------------------------------------|----------------------------------------------------------------------------------------------------|----------|
| Wireless network is enabled                                                  | Disable                                                                                                    |          |
| Channel                                                                      | 11 (2.462 GHz)                                                                                                    | ×        |
| Transmit Power                                                               | 27 dBm (501 mW)<br>Ø dbm                                                                                                    | <u>×</u> |
|                                                                              |                                                                                                    |          |
| Interface Configuration General Setup Workess Security MAC-Pitter Encryption | WPA2-PSK                                                                                                    | <u>×</u> |
| Interface Configuration Contrast Security MACTREE Encryption Copter Copter   | WPA2PSK<br>ado                                                                                                    | ž        |

c.6. Wait until the equipment resets, Figure 29.

| SLANPRO          | Status Network System                                                                      | Logout High Output, Multipurpose Indoor/outdoor BGN Radio                                                                                                    |
|------------------|--------------------------------------------------------------------------------------------|----------------------------------------------------------------------------------------------------|
| Operational Mode | radio0: Master "LanPro LP-1540ai"                                                          |                                                                                                    |
| Interfaces       | Wireless Network: Master "                                                                 | anPro   P-1540ai" (wian0)                                                                                                    |
| win              | meters network. master                                                                     |                                                                                                    |
| VLAN             | The Device Configuration section covers ph<br>multi-SSID capable). Per network settings II | ysical settings of the radio hardware such as channel, transmit power or antenna selection which is shared among all defined wireless networks (if the radio hardw<br>we encryption or operation mode are grouped in the Interfoce Configuration. |
| DHCP and DNS     | Applying changes                                                                           |                                                                                                    |
| LAN Hostnames    | Waiting for changes to be applied                                                          |                                                                                                    |
| Static Routes    | Device Configuration                                                                       |                                                                                                    |
| Firewall         | General Setup Advanced Settings                                                            |                                                                                                    |
| Diagnostic s     | -                                                                                          |                                                                                                    |
| QoS              | Status                                                                                     | Mode: Master   SSID: LanPro LP-1540al                                                                                                    |
|                  |                                                                                            | Channel: 11 (242 GHz) 1 Xx Power: 27 Gbs                                                                                                    |
|                  |                                                                                            | ov Signal: 0 dBm   Noise: -95 dBm                                                                                                    |
|                  |                                                                                            | Bitrate: 0.0 Mbit/s   Country: US                                                                                                    |

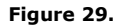

# d. Change of the administration and configuration password of the equipment.

d.1. Select option System, as shown in figure Figure 30.

| SLANPRO | Status Network System Logout                                     | LP-1540ai<br>High Output, Multipurpose indoor/outdoor BGN Radio |   |
|---------|------------------------------------------------------------------|-----------------------------------------------------------------|---|
| System  | System                                                           |                                                                 |   |
|         | Here you can configure the basic aspects of your device like its | s hostname or the timezone.                                     |   |
|         | System Properties                                                |                                                                 |   |
|         | General Settings Logging Language and Style                      |                                                                 |   |
|         | Local Time                                                       |                                                                 |   |
|         | LOCA TIME                                                        | Tue May 12 10:57:20 2015 Sync with browser                      |   |
|         | Hostname                                                         | LanPro LP-1540ai                                                |   |
|         | Timezone                                                         | итс                                                             | - |
|         | - Time Synchronization                                           |                                                                 |   |
|         | Enable NTP client                                                | <u>य</u>                                                        |   |
|         | Provide NTP server                                               |                                                                 |   |
|         | NTP server candidates                                            | 0.usa.pool.ntp.org                                              |   |
|         |                                                                  | ×                                                               |   |

Figure 30.

## d.2. Select Administration, Figure 31.

| SLANPRO                 | Status Network System Logout                                   | LP-1540ai<br>High Output, Multipurpose indoor/outdoor BGN Radio |
|-------------------------|----------------------------------------------------------------|-----------------------------------------------------------------|
| System                  | Router Password                                                |                                                                 |
| Administration          | Changes the administrator password for accessing the device    |                                                                 |
| Scheduled Tasks         |                                                                |                                                                 |
| Backup / Flash Firmware | Password                                                       | 2                                                               |
| Upgrade bootloader      |                                                                | 8                                                               |
| Reboot                  | Confirmation                                                   | 2<br>2                                                          |
|                         |                                                                |                                                                 |
|                         | SSH Access                                                     |                                                                 |
|                         | Dropbear offers SSH network shell access and an integrated SCP | server                                                          |

Figure 31.

**d.3.** Proceed to change the password in both fields as shown in **Figure 32.** 

| SLANPRO                 | Status Network System Logout                                | LP-1540ai<br>High Output, Multipurpose indoor/outdoor BGN Radio |
|-------------------------|-------------------------------------------------------------|-----------------------------------------------------------------|
| System                  | Router Password                                             |                                                                 |
| Administration          | Changes the administrator password for accessing the device |                                                                 |
| Scheduled Tasks         |                                                             |                                                                 |
| Backup / Flash Firmware | Password                                                    |                                                                 |
| Upgrade bootloader      |                                                             | 22                                                              |
| Reboot                  | Confirmation                                                | <b>e</b> ê••••                                                  |
|                         |                                                             | 22                                                              |

Figure 32.

**d.4.** Select **Save and apply** to perform the changes, as shown in figure 38 **Figure 33.** 

|                                                                             | wwan: (no interfaces attached)     unspecified     unspecified     tissen only on the given interface or, if unspecified, on at |
|-----------------------------------------------------------------------------|----------------------------------------------------------------------------------------------------|
| Port                                                                        | 22 Ø Specifies the listening port of this Dropbear instance                                                                     |
| Password authentication                                                     | Allow SSH password authentication                                                                                               |
| Allow root logins with password                                             | Allow the root user to logis with password                                                                                      |
| Gateway ports                                                               | C 🕼 Allow remote hosts to connect to local SSH forwarded ports                                                                  |
| til Add                                                                     |                                                                                                    |
| SSH-Keys<br>Her you can paste public SSH-Keys (one per line) for SSH public | C-Ray sutheretication.                                                                                                    |
| x                                                                           | 2<br>2<br>2                                                                                                    |
|                                                                             | @Reset @Save @Save & Appl                                                                                                    |

Figure 33.

**d.5.** Wait for the equipment to reset and access it with the new password, **Figure 34.** 

| SLANPRO                 | Status Network System Logout                                | LP-1540ai<br>High Output, Multipurpose indoor/outdoor BGN Radio |
|-------------------------|-------------------------------------------------------------|-----------------------------------------------------------------|
|                         | Password successfully changed!                              |                                                                 |
| Administration          | Router Password                                             |                                                                 |
| Scheduled Tasks         | Changes the administrator password for accessing the device |                                                                 |
| Backup / Flash Firmware | Applying changes                                            |                                                                 |
| Upgrade bootloader      | Configuration applied.                                      |                                                                 |
| Reboot                  |                                                             |                                                                 |
|                         | Password                                                    | ))<br>8                                                         |
|                         | Confirmation                                                | i di                                                            |
|                         |                                                             | 2                                                               |

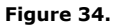

# 4. How to add additional pre-configuration templates

| а.         | Select option \$                 | System.       | Figure 35.                                            |                     |  |
|------------|----------------------------------|---------------|-------------------------------------------------------|---------------------|--|
| SLANP      | RO Status Network                | System Logout | LP-1540al<br>High Output Multipurpose indoor/outdoor/ | BGN Radio           |  |
| Overview   | Status                           |               |                                                       |                     |  |
| Firewall   | System                           |               |                                                       |                     |  |
| Routes     | Router Name                      | L             | anPro LP-1540ai                                       |                     |  |
| System Log | Router Model<br>Firmware Version | u<br>L        | P-1540ai<br>P154041 1.01                              |                     |  |
| KernelLog  | Local Time                       | т             | ue Alay 12 06:57:15 2015                              |                     |  |
| Dashboard  | Uptime<br>Load Average           | 0*<br>0       | a 5m 26s<br>.29, 0.15, 0.07                           |                     |  |
|            | Memory                           |               |                                                       |                     |  |
|            | Total Available                  | F             | 41950 k6 / 61716 k8 (808)                             |                     |  |
|            | Free                             | T             | 40766 kB / 617% kB (418)                              |                     |  |
|            | Cached                           | ŗ             | 7020 k8 / 61716 k8 (118)                              |                     |  |
|            | Buffered                         | L             | 2112 k8 / 61716 k8 (38)                               |                     |  |
|            | Network                          |               |                                                       |                     |  |
|            | IPv4 WAN Status                  | 1             | Not connected                                         |                     |  |
|            | Active Connections               | [             | 267 / 16384 (18)                                      |                     |  |
|            | DHCP Leases                      |               |                                                       |                     |  |
|            | Hostname                         | IPv4-Address  | MAC-Address                                           | Leasetime remaining |  |
|            | LOFFLERPC                        | 192.168.1.101 | 00:22:68:19:15:85                                     | 11h 55m 22s         |  |

Figure 35.

**b.** Select Backup/Flash Firmware, then select Restore Backup (choose file), Figure 36.

| SLANPRO                 | Status Network System Logout High Outpu                                                                                                    | Dai<br>1,Multipurpose indoor/outdoor BGN Radio                                                                                   |
|-------------------------|----------------------------------------------------------------------------------------------------|----------------------------------------------------------------------------------------------------|
| System                  | Flash operations                                                                                                    |                                                                                                    |
| Administration          |                                                                                                    |                                                                                                    |
| cheduled Tasks          | Actions Configuration                                                                                                    |                                                                                                    |
| lackup / Flash Firmware | Backup / Restore                                                                                                    |                                                                                                    |
| pgrade bootloader       | Click "Generate archive" to download a tar archive of the current co                                                                        | onfiguration files. To reset the firmware to its initial state, click "Perform reset".                                           |
| Reboot                  | Download backup:                                                                                                    | Generate archive                                                                                                    |
|                         | Reset to defaults:                                                                                                    | @Perform reset                                                                                                    |
|                         | To restore configuration files, you can upload a previously generate                                                                        | d backup archive here.                                                                                                    |
|                         | Restore backup:                                                                                                    | Choose File No file chosen                                                                                                    |
|                         | Flash new firmware image<br>Uplied a ynopprode-compatible image here to replace the running<br>firmware image).<br>Keep settings:<br>Image: | firmware. Deck "Keep settling" to retain the current configuration (requires an OpenWrt compatible<br>Choose File No file chosen |

Figure 36.

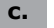

Explore the Template's folder and select the desired one, then select **Open**, as shown in **Figure 37**.

| SLANPRO                                                                                                | Status Network System                                                                                                    | Logout High Output           | 0ai<br>at,Multipurpose indoor/outdoor      | BGN Radio |                |                    |
|----------------------------------------------------------------------------------------------------|----------------------------------------------------------------------------------------------------|------------------------------|--------------------------------------------|-----------|----------------|--------------------|
| System<br>Administration<br>Schoduted Tasks<br>Backup / Flash Firmware<br>Upgrade boottoader<br>Reboot | Flash operations Open<br>Actors Configurate<br>Backup / Restore<br>Cirk Teerana ande<br>Dominad backupi<br>Reset to defaults | Look In Plantilas            | ter Hode tar gg<br>for Hode tar gg         | 3 5 2     | 3 X            |                    |
|                                                                                                    | Flash new firmwe<br>Uplada a nyappada-o<br>rirmwere image).<br>Keep settings:<br>Image:                                      | Computer<br>Network<br>Soces | Al Files<br>I Files<br>I Open as read-only |           | Dpen<br>Cancel | 3penWrt compatible |

Figure 37.

#### d. Proceed to select option Upload archive, Figure 38.

| SLANPRO                 | Status Network System Logout High Output Multipurpose indoor/outdoor BGN Radio                                                                                                    |
|-------------------------|----------------------------------------------------------------------------------------------------|
| System                  | Flash operations                                                                                                    |
| Administration          | Autor                                                                                                    |
| Scheduled Tasks         | Actors Configuration                                                                                                    |
| Backup / Flash Finnware | Backup / Restore                                                                                                    |
| Upgrade bootloader      | Click "Generate archive" to download a tar archive of the current configuration files. To reset the firmware to its initial state, click "Perform reset".                                                                                                    |
| Reboot                  | Download backup:                                                                                                    |
|                         | Reset to defaults: OPerform reset                                                                                                    |
|                         | To restore configuration files, you can upload a previouily generated backup archive here.                                                                                                    |
|                         | Restore backup: Choose File LP-154Dai Races.tar.gz                                                                                                    |
|                         | Flash new firmware image Upload a proparatio image here to replace the running firmware. Deck "Keep settings" to retain the current configuration (requires an OpenWrt compatible firmware image).     Keep settings:     Choose File No file chosen     @Flash image |

#### Figure 38.

**e.** The equipment will proceed to upload the template's values and reinitialize, as shown in **Figure 39**, please wait until the equipment asks for the credentials again.

| System - Rebooting                        |            |
|-------------------------------------------|------------|
| Changes applied.                          |            |
| Joading Waiting for changes to be applied | Figure 39. |

### f. The equipment will ask for your credentials again, Figure 40.

| LANPRO                 | LP-1540ai<br>High Output,Multipurpose indoor/outdoor BGN Radio |
|------------------------|----------------------------------------------------------------|
| Authorization Required |                                                                |
| Username               | adhin                                                          |
| Password               |                                                                |
|                        | Becet II.                                                      |

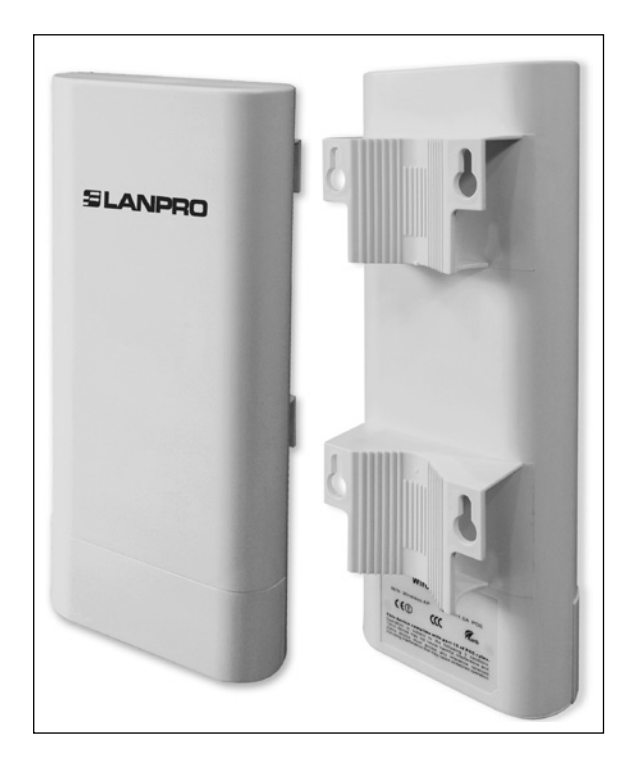

www.lanpro.com

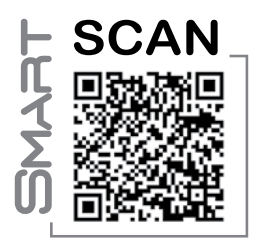

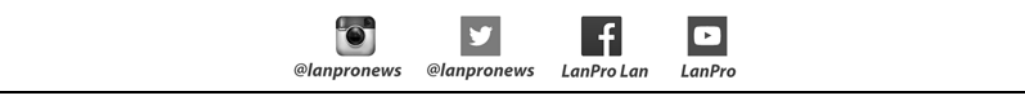